# AMDuProf guide

The Delta documentation has moved to https://docs.ncsa.illinois.edu/systems/delta/. Please update any bookmarks you may have. Click in the link above if you are not automatically redirected in 5 seconds.

- run and collect data
- generate report
- visualize and explore report data
- References:

## run and collect data

Run a batch job and collect data:

```
batch script commands
...
#SBATCH --constraint=perf # perf,nvperf for gpu nodes
cd $SLURM_SUBMIT_DIR
export PATH=/sw/external/amd/AMDuProf_Linux_x64_4.0.341/bin:$PATH
set -v
srun AMDuProfCLI collect --config tbp -o `pwd`/uprof_tbp `pwd`/stream.22gb
srun AMDuProfCLI collect --config inst_access -o `pwd`/uprof_inst_access `pwd`/stream.22gb
srun AMDuProfCLI collect --config assess -o `pwd`/uprof_assess `pwd`/stream.22gb
srun AMDuProfCLI collect --config assess -o `pwd`/uprof_assess _ext `pwd`/stream.22gb
```

#### generate report

After collecting data from a batch job, generate reports with the AMDuProfCLI report option.

```
generate report
[arnoldg@dt-login03 uprof_tbp]$ export PATH=/sw/external/amd/AMDuProf_Linux_x64_4.0.341/bin:$PATH
[arnoldg@dt-login03 uprof_tbp]$ AMDuProfCLI report -i AMDuProf-stream-TBP_Dec-19-2022_09-40-27/
/sw/external/amd/AMDuProf_Linux_x64_4.0.341/bin/AMDuProfCLI
Translation started ...
Translation finished
Generated database file : cpu
Report generation started...
Generating report file...
Report generation completed...
Generated report file: /projects/bbka/slurm_test_scripts/cpu/stream/uprof_tbp/AMDuProf-stream-TBP_Dec-19-
2022_09-40-27/report.csv
```

## visualize and explore report data

You can view the data in AMDuProf on Delta or locally on a copy you install at your desktop system. If you install locally, you may need to replicate some paths or add paths to the binary in order to get full functionality.

Launch AMDuProf (no CLI suffice for the GUI), and import the profile session from a completed batch job run with AMDuProfCLI collect ...

|            | AMDuProf  |                                             |                                                                                  |   |        |  |  |  |  |
|------------|-----------|---------------------------------------------|----------------------------------------------------------------------------------|---|--------|--|--|--|--|
| ÷          | PROFILE   |                                             |                                                                                  |   | ۵      |  |  |  |  |
| Welcome    |           | Import Profile Session                      |                                                                                  |   |        |  |  |  |  |
| Import Sea | ession(s) | Profile Data File                           | slurm_test_scripts/cpu/stream/uprof_tbp/AMDuProf-stream-TBP_Dec-19-2022_09-40-27 | × | Browse |  |  |  |  |
| About      |           | Root Path to Sources                        | /projects/bbka/slurm_test_scripts/cpu/stream                                     | × | Browse |  |  |  |  |
| About      |           | Binary Path                                 | Enter path(s) to binary file(s)                                                  |   |        |  |  |  |  |
|            |           | Source Path Enter path(s) to source file(s) |                                                                                  |   |        |  |  |  |  |
|            |           | Force Database Regeneration                 |                                                                                  |   |        |  |  |  |  |
|            |           | Use cached Source/Binary/Symbol Files       |                                                                                  |   |        |  |  |  |  |
|            |           |                                             |                                                                                  |   |        |  |  |  |  |
|            |           | Symbols                                     |                                                                                  |   |        |  |  |  |  |
|            |           |                                             | Open Session                                                                     |   |        |  |  |  |  |
|            |           |                                             | \$                                                                               |   |        |  |  |  |  |
|            |           |                                             |                                                                                  |   |        |  |  |  |  |
|            |           |                                             |                                                                                  |   |        |  |  |  |  |
|            |           |                                             |                                                                                  |   |        |  |  |  |  |
|            |           |                                             |                                                                                  |   |        |  |  |  |  |
|            |           |                                             |                                                                                  |   |        |  |  |  |  |

The summary view give a high level overview of how time was spent. This is the tbp time-based-profile summary.

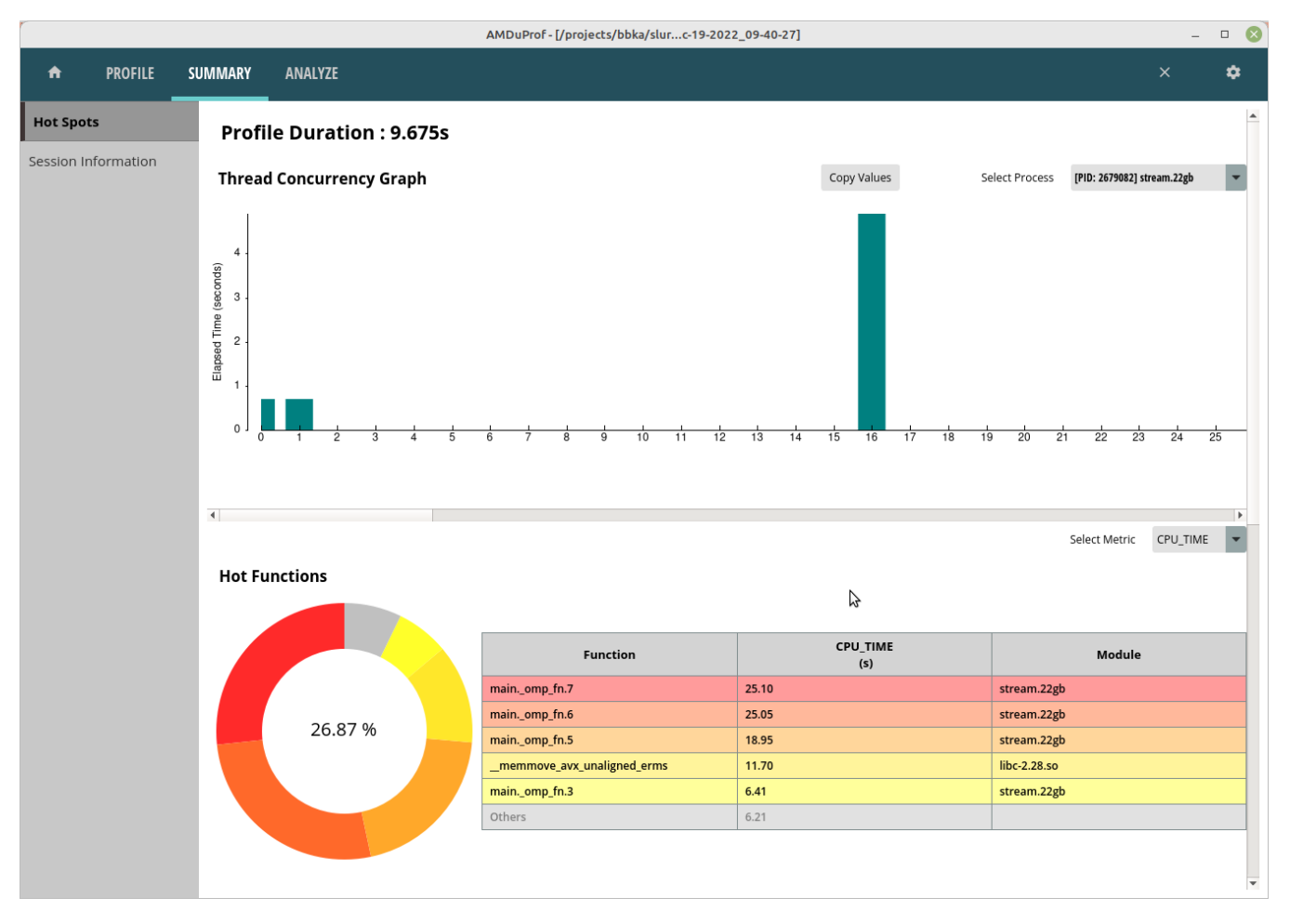

The Analyze tab shows hot routines or lines in more detail. The tbp , assess, and inst\_access Analyze views follow.

|                |       | AMDuProf - [/projects/bbka/slurc-19-2022_09-40-27] |               |                     |             |                      |                                  |                |           |           | 🛛 🔇 |                |                  |      |
|----------------|-------|----------------------------------------------------|---------------|---------------------|-------------|----------------------|----------------------------------|----------------|-----------|-----------|-----|----------------|------------------|------|
| n PROF         | ILE S | SUMMARY                                            | ANALYZ        | E SOURCES           |             |                      |                                  |                |           |           |     |                |                  | \$   |
| Function Hotsp | ots   | Ĺ                                                  | 00:01.000     | 00:02.000           | 00:03.000   | 00:04.000<br>Profile | <u></u><br>00:05.000<br>Duration | 00:06.000      | 00:07.000 | 00:08.000 |     | Select Metric  | Thread Concurrer | cy 🔻 |
|                |       | Sel                                                | ect View 1    | Time based hotspots | <b>v</b> Va | lue Type Samp        | ole Count 💌                      | System Modules | • Include | Exclude   |     | Search for fun | cti Sear         | h    |
|                |       |                                                    |               | Functions           |             | Modules              | CPU_TIME(s) ▼                    |                |           |           |     |                |                  |      |
|                |       | mainomp                                            | _fn.7         |                     |             | stream.22gb          | 25.10                            |                |           |           |     |                |                  |      |
|                |       | mainomp                                            | _fn.6         |                     |             | stream.22gb          | 25.05                            |                |           |           |     |                |                  |      |
|                |       | mainomp                                            | _fn.5         |                     |             | stream.22gb          | 18.95                            |                |           |           |     |                |                  |      |
|                |       | _memmov                                            | /e_avx_unalig | gned_erms           |             | libc-2.28.so         | 11.70                            |                |           |           |     |                |                  |      |
|                |       | mainomp                                            | _fn.3         |                     |             | stream.22gb          | 6.41                             |                |           |           |     |                |                  |      |
|                |       | mainomp                                            | _fn.2         |                     |             | stream.22gb          | 2.93                             |                |           |           |     |                |                  |      |
|                |       | checkSTREA                                         | AMresults     |                     |             | stream.22gb          | 1.39                             |                |           |           |     |                |                  |      |
|                |       | gomp_team                                          | n_barrier_wa  | it_end              |             | libgomp.so.1.0.      | 0.95                             |                |           |           |     |                |                  |      |
|                |       | memset_a                                           | avx2_unaligr  | ned_erms            |             | libc-2.28.so         | 0.65                             |                |           |           |     |                |                  |      |
|                |       | gomp_barri                                         | ier_wait_end  |                     |             | libgomp.so.1.0.      | 0.28                             |                |           |           |     |                |                  |      |
|                |       | _dl_addr                                           |               |                     |             | libc-2.28.so         | 0.00                             |                |           |           |     |                |                  |      |
|                |       |                                                    |               |                     |             |                      |                                  |                | \$        |           |     |                |                  |      |
|                |       |                                                    |               |                     |             |                      |                                  |                |           |           |     |                |                  |      |

| AMDuProf - [/projects/bbka/slurc-19-2022_09-40-37] |                       |                    |                                       |                        |              |                  |                      |                   |                     |  |
|----------------------------------------------------|-----------------------|--------------------|---------------------------------------|------------------------|--------------|------------------|----------------------|-------------------|---------------------|--|
| ♠ PROFILE                                          | SUMMARY ANALYZ        | ZE SOURCES         |                                       |                        |              |                  |                      |                   | × 🌣                 |  |
| Function Hotspots Metrics                          | 00:01.000             | 0:02.000 00:03.000 | 0:04.000 00:                          | 05.000 00:06.000       | 00:07.000    | Select Metric    | Thread Concurrency   | ۲                 |                     |  |
|                                                    | Select View           | Overall Assessment | Profile Duration<br>Value Type Sample | e Count 💌 Sys          | stem Modules | • Include        | Exclude              | Search for functi | Search              |  |
|                                                    |                       | Functions          | Modules                               | CYCLES NOT IN HALT V   | RETIRED INST | IPC CPI          | RETIRED BR INST MISP | (PTI) %RETIRED BR | INST MISP L1 DC ACC |  |
|                                                    | main, omp fn.7        |                    | stream.22gb                           | 44174                  | 4420         | 0.10 9.99        | 0.00                 | 0.00              | 380.09              |  |
|                                                    | main. omp fn.6        |                    | stream.22gb                           | 44090                  | 3863         | 0.09 11.41       | 0.00                 | 0.00              | 435.41              |  |
|                                                    | mainomp_fn.5          |                    | stream.22gb                           | 32197                  | 3316         | 0.10 9.71        | 0.00                 | 0.00              | 336.25              |  |
|                                                    | memmove_avx_unali     | gned_erms          | libc-2.28.so                          | 17665                  | 1125         | 0.06 15.70       | 0.00                 | 0.00              | 731.56              |  |
|                                                    | mainomp_fn.3          |                    | stream.22gb                           | 7945                   | 1664         | 0.21 4.77        | 0.00                 | 0.00              | 334.74              |  |
|                                                    | mainomp_fn.2          |                    | stream.22gb                           | 3475                   | 2209         | 0.64 1.57        | 0.00                 | 0.00              | 251.70              |  |
|                                                    | checkSTREAMresults    |                    | stream.22gb                           | 2638                   | 9503         | 3.60 0.28        | 0.00                 | 0.00              | 84.60               |  |
|                                                    | gomp_team_barrier_wa  | ait_end            | libgomp.so.1.0.0                      | 1299                   | 36.08% 137   | 0.11 9.48        | 0.00                 | 0.00              | 423.36              |  |
|                                                    | memset_avx2_unalig    | ned_erms           | libc-2.28.so                          | 510                    | 79           | 0.15 <b>6.46</b> | 0.00                 | 0.00              | 556.96              |  |
|                                                    | gomp_barrier_wait_end | ł                  | libgomp.so.1.0.0                      | 248                    | 22           | 0.09 11.27       | 0.00                 | 0.00              | 454.55              |  |
|                                                    | gettimeofday          |                    | vdso64.so                             | 0                      | 0            | 0.00 0.00        | 0.00                 | 0.00              | 0.00                |  |
|                                                    | gomp_team_barrier_wa  | ait_final          | libgomp.so.1.0.                       | 0                      | 0            | 0.00 0.00        | 0.00                 | 0.00              | 0.00                |  |
|                                                    |                       |                    |                                       |                        |              |                  |                      |                   |                     |  |
|                                                    | •                     |                    |                                       |                        |              |                  |                      |                   | Þ                   |  |
|                                                    |                       |                    |                                       |                        |              |                  |                      |                   |                     |  |
|                                                    |                       |                    | AMDuProf - [/projects/b               | obka/slurr-21-2023_11- | -54-28]      |                  |                      |                   |                     |  |

| A F         | PROFILE | SUMMARY ANALYZE                 |                                 |                                              |              |        |                               |                 | ×                   | ۵               |
|-------------|---------|---------------------------------|---------------------------------|----------------------------------------------|--------------|--------|-------------------------------|-----------------|---------------------|-----------------|
| Function Ho | otspots |                                 |                                 |                                              |              |        | •<br>Sele                     | ct Metric L2_CA | CHE_MISSES_FROM_IC_ |                 |
|             |         | 00:01.000 00:02.000 00:0        | 1<br>13.000 00:04<br>Profile Du | .000 00:04.000 00:05.000<br>Profile Duration |              |        | 00:07.000                     | •               |                     |                 |
|             |         | Select View Instruction Cache 💌 | Value Type Sar                  | nple Count 💌                                 | System Modul | les    | Include Exclude               | Search for      | r functi S          | earch           |
|             |         | Functions                       | Modules                         | CYCLES_NOT_IN_HALT V                         | RETIRED_INST | CPI    | OP_CACHE_64B_FETCH_MISS_RATIO | IC_MISS_RATIO   | IC_MISSES (PTI)     | L2_CACHE_ACCESS |
|             |         | mainomp_fn.7                    | stream.22gb                     | 21014                                        | 3722 5       | 5.65   | 0.01                          | 0.31            | 0.67                | 0.60            |
|             |         | mainomp_fn.6                    | stream.22gb                     | 19405                                        | 3239 5       | 5.99   | 0.01                          | 0.22            | 0.46                | 0.42            |
|             |         | mainomp_fn.5                    | stream.22gb                     | 12991                                        | 2755 4       | 4.72   | 0.01                          | 0.18            | 0.36                | 0.53            |
|             |         | memmove_avx_unaligned_erms      | libc-2.28.so                    | 9419                                         | 985 9        | 9.56   | 0.02                          | 0.10            | 0.25                | 0.61            |
|             |         | mainomp_fn.3                    | stream.22gb                     | 5412                                         | 1380         | 3.92   | 0.00                          | 0.00            | 0.00                | 0.34            |
|             |         | mainomp_fn.2                    | stream.22gb                     | 2638                                         | 1820 1       | 1.45   | 0.00                          | 0.50            | 0.27                | 0.37            |
|             |         | checkSTREAMresults              | stream.22gb                     | 2025                                         | 8314 0       | 0.24   | 0.00                          | 0.24            | 0.15                | 0.07            |
|             |         | gomp_team_barrier_wait_end      | libgomp.so.1.0.                 | 1281                                         | 136 9        | 9.42   | 0.01                          | 0.00            | 0.00                | 0.37            |
|             |         | memset_avx2_erms                | libc-2.28.so                    | 901                                          | 1 9          | 901.00 | 1.50                          | 0.00            | 0.00                | 175.00          |
|             |         | gomp_barrier_wait_end           | libgomp.so.1.0.                 | 518                                          | 44 1         | 11.77  | 0.04                          | 0.00            | 0.00                | 0.57            |
|             |         | gomp_team_start                 | libgomp.so.1.0.                 | 1                                            | 0 0          | 0.00   | 0.00                          | 0.00            | 0.00                | 0.00            |
|             |         | do_lookup_x                     | ld-2.28.so                      | 0                                            | 0 0          | 0.00   | 0.00                          | 0.00            | 0.00                | 0.00            |
|             |         | gettimeofday                    | vdso64.so                       | 0                                            | 1 0          | 0.00   | 0.00                          | 0.00            | 0.00                | 0.00            |
|             |         | gomp_barrier_wait               | libgomp.so.1.0.(                | 0                                            | 0 0          | 0.00   | 0.00                          | 0.00            | 0.00                | 0.00            |
|             |         | handle_amd                      | libc-2.28.so                    | 0                                            | 0 0          | 0.00   | 0.00                          | 0.00            | 0.00                | 0.00            |
|             |         | -                               |                                 |                                              |              |        |                               |                 |                     |                 |

Selecting one of the lines or routines will take you to the Sources view where you can see the assembly used in that portion of code.

| AMDuProf - [/projects/bbka/slurc-19-2022_09-40-27] |              |                               |         |                                     |          |                           |   |   |
|----------------------------------------------------|--------------|-------------------------------|---------|-------------------------------------|----------|---------------------------|---|---|
| ♠ PROFILE SUMI                                     | MARY ANALYZE | SOURCES                       |         |                                     |          |                           | × | ۵ |
| mainomp_fn.7                                       |              |                               |         |                                     |          |                           |   |   |
| Select View Time based h                           | otspots 💌 Va | lue Type Sample Count 💌       | Process | stream.22gb (PID 2679082)   100.00% | ▼ Thread | s All Thread(s)   100.00% | • |   |
| Address                                            | Line         | 500 VOLD. 21217. 2010A        | Asse    | mbly                                | CPU_TIM  |                           |   |   |
| 0xfd6                                              | le           | eag (%r9, %rsi), %r11         |         |                                     |          | -                         |   |   |
| 0xfda                                              | sl           | hlg \$4, %r10                 |         |                                     |          | -                         |   |   |
| 0xfde                                              | m            | ovabsq \$0x3ba0cd100, %rdi    |         |                                     |          | -                         |   |   |
| 0xfe8                                              | a            | ddq %rdi, %rsi                |         |                                     |          | -                         |   |   |
| 0xfeb                                              | n            | opl (%rax, %rax)              |         |                                     |          | -                         |   |   |
| 0xff0                                              | m            | ovupd (%r11, %rcx), %xmm1     |         |                                     | 0.01     |                           |   |   |
| 0xff6                                              | mo           | ovupd (%rbx, %rcx), %xmm3     |         |                                     | 6.90     | )                         |   |   |
| 0xffb                                              | mu           | ulpd %xmm2, %xmm1             |         |                                     | 15.14    |                           |   |   |
| 0xfff                                              | a            | ddpd %xmm3, %xmm1             |         |                                     | 0.11     |                           |   |   |
| 0×1003                                             | ma           | ovups %xmml, (%rsi, %rcx)     |         |                                     | 0.19     | •                         |   |   |
| 0×1007                                             | a            | ddq \$0x10, %rcx              |         |                                     | 2.69     | -                         |   |   |
| 0×100b                                             | cr           | mpq %rcx, %r10                |         |                                     | 0.05     | 5                         |   |   |
| 0x100e                                             | jı           | ne 0xff0                      |         |                                     | 0.01     | -                         |   |   |
| 0×1010                                             | m            | ovq %rax, %rcx                |         |                                     |          |                           |   |   |
| 0×1013                                             | a            | ndq \$0xfffffffffffffffe, %rc | x       |                                     |          |                           |   |   |
| 0×1017                                             | a            | ddq %rcx, %rdx                |         |                                     |          |                           |   |   |
| 0x101a                                             | cr           | mpq %rcx, %rax                |         |                                     | \$       | ]                         |   |   |
| 0x101d                                             | je           | e 0x1030                      |         |                                     |          |                           |   |   |
| 0x101f                                             | m            | ulsd (%r9, %rdx, 8), %xmm0    |         |                                     |          |                           |   |   |
| 0×1025                                             | a            | ddsd (%r8, %rdx, 8), %xmm0    |         |                                     |          |                           |   |   |
| 0x102b                                             | me           | ovsd %xmm0, (%rdi, %rdx, 8)   |         |                                     |          |                           |   |   |
| 0×1030                                             | a            | ddq \$8, %rsp                 |         |                                     |          |                           |   |   |
| 0x1034                                             | p            | opq %rbx                      |         |                                     |          |                           |   |   |
| 0x1035                                             | po           | opq %rbp                      |         |                                     |          | _                         |   |   |
| 0×1036                                             | re           | etq                           |         |                                     |          | _                         |   |   |
| 0x1037                                             | n            | opw (%rax, %rax)              |         |                                     |          |                           |   |   |
| 0x1040                                             | a            | ddq \$1, %rax                 |         |                                     |          |                           |   |   |
| 0x1044                                             | x            | orl %edx, %edx                |         |                                     |          | _                         |   |   |
| ▼ 0×1046                                           | jr           | mp 0xf6a                      |         |                                     |          |                           |   | - |

The Session Info is under the Summary tab and displays more detail about the profiling session.

|                     |                     | AMDuProf - [/projects/bbka/slurc-19-2022_09-40-27] |                       |                                                                                                    |            |       |           |          |  |   |
|---------------------|---------------------|----------------------------------------------------|-----------------------|----------------------------------------------------------------------------------------------------|------------|-------|-----------|----------|--|---|
| ♠ PROFILE           | SUMMAR              | ANALYZE                                            |                       |                                                                                                    |            |       |           |          |  | ٠ |
| Hot Spots           |                     |                                                    |                       |                                                                                                    |            |       |           |          |  |   |
| Session Information | Execution Details   |                                                    |                       | System Details                                                                                       |            |       |           |          |  |   |
|                     | Target Application: |                                                    | /projects             | /projects/bbka/slurm_test_scripts/cpu/stream/stream.22gb Machine Name: cn063.delta.internal.ncsa.edu |            |       |           |          |  |   |
|                     | Worl                | ing Directory:                                     | /projects             | /projects/bbka/slurm_test_scripts/cpu/stream CPU Family: 19h                                         |            |       |           |          |  |   |
|                     | Com                 | mand Line Argument                                 | s:                    | CPU Model: 1h                                                                                        |            |       |           |          |  |   |
|                     | Envir               | onment Variables:                                  |                       | Core Count: 128                                                                                      |            |       |           |          |  |   |
|                     | Core                | Affinity:                                          | 0-127                 | -127 OS Information: LinuxRed Hat Enterprise Linux 8.4 (Ootpa)-64 1                                  |            |       |           |          |  |   |
|                     |                     |                                                    |                       | 4.18.0-305.57.1.el8_4.x86_64                                                                         |            |       |           |          |  |   |
|                     |                     |                                                    |                       |                                                                                                    |            |       |           |          |  |   |
|                     | Profile Details     |                                                    |                       |                                                                                                    |            |       |           |          |  |   |
|                     |                     |                                                    |                       |                                                                                                    |            |       |           |          |  |   |
|                     | Sess                | on Type:                                           | Time-base             | Fime-based Sampling                                                                                  |            |       |           |          |  |   |
|                     | Sess                | on Scope:                                          | Launch-A              | Launch-Application                                                                                   |            |       |           |          |  |   |
|                     | Sess                | on Start Time:                                     | Dec 19 20             | Dec 19 2022   9:40:27 AM                                                                             |            |       |           |          |  |   |
|                     | Sess                | on End Time:                                       | Dec 19 20             | Dec 19 2022   9:40:37 AM                                                                             |            |       |           |          |  |   |
|                     | Sess                | on Duration:                                       | 9.675                 | ).675                                                                                                |            |       |           |          |  |   |
|                     | Oper                | MP Tracing Enabled?                                | ? No                  |                                                                                                    |            |       |           |          |  |   |
|                     | Call 9              | Stack Collected?                                   | No                    |                                                                                                    |            |       |           |          |  |   |
|                     | Sess                | on DB Path:                                        | /projects/<br>AMDuPro | bbka/slurm_test_scripts/cpu/stream/i<br>f-stream-TBP_Dec-19-2022_09-40-27                            | .prof_tbp/ |       |           |          |  |   |
|                     |                     |                                                    |                       |                                                                                                    |            |       |           |          |  |   |
|                     | Eve                 | Events Monitored                                   |                       |                                                                                                    |            |       |           |          |  |   |
|                     | Ever                | nt                                                 |                       | Mask                                                                                                 | User       | Kern  | el        | Interval |  |   |
|                     | CPU                 | CPU_TIME                                           |                       | 0x0                                                                                                  | false      | false | false 1ms |          |  |   |
|                     |                     |                                                    |                       |                                                                                                    |            | I     |           |          |  |   |
|                     |                     |                                                    |                       |                                                                                                    |            |       |           |          |  |   |
|                     |                     |                                                    |                       |                                                                                                    |            |       |           |          |  |   |
|                     |                     |                                                    |                       |                                                                                                    |            |       |           |          |  |   |
|                     |                     |                                                    |                       |                                                                                                    |            |       |           |          |  |   |

# References:

https://www.amd.com/content/dam/amd/en/documents/developer/uprof-v4.0-gaGA-user-guide.pdf